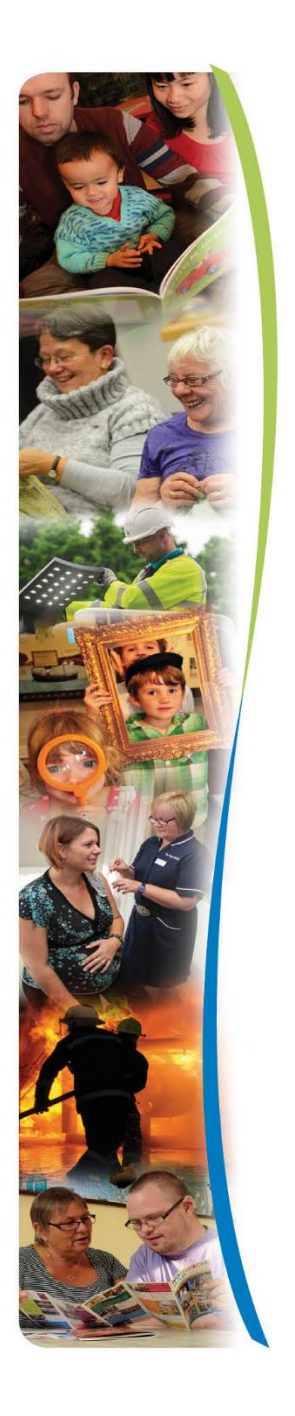

# Provider Handbook for the Provider Portal Residential Homes Nursing Homes Supported Living

www.norfolk.gov.uk

## Contents

- 1. Access to the Portal
- 2. Security Roles (Access Profiles)
- 3. Icons (Functions) on the Provider Portal
- 4. Contract Documents (The Individual Service Order)
- 5. Care Package Line Items (CPLI's)
- 6. Contacts in the Provider Portal
- 7. Organisation and Service Details
- 8. Reports (Remittance Advice)
- 9. Communicating with NCC Teams with Actions in the Portal
- 10. Scheduled Payments
- 11. Glossary

www.norfolk.gov.uk

## 1. Access to the Portal

You will receive an email with the Provider Portal Website Address (URL) with your Username which will be your email address.

You will then receive a phone call from the Provider Portal Helpdesk with your Password.

Once you log in to the portal with your email address and NCC generated password, you will be prompted to change your password.

- Please use a strong password. Your Password must contain a minimum of 9 characters, a capital letter, at least one alphabetic character and two numeric value characters.
- You will then need to create a 6 digit numeric passcode as a second line of security. You are unable to use ascending numbers of more than three or descending numbers of more than three. Please do not use your birthday or easily guessed dates, make it secure.

**Passwords protect your business** – Never share your login IDs or passwords, never write them down.

**Make it harder to guess** – Reduce the level of risk by using random words. Don't use names and ages that make it easy to guess, think outside the box.

Act on suspicions – If you suspect that someone knows your password, change it immediately on all systems.

**Never store on your system** – Every time you are prompted to store a password reject it. If your initial login details are hacked it then becomes easier to access these systems.

If you enter an incorrect password 3 times you will be locked out of the portal and you will need to request your password to be reset.

Your password will expire after 12 months and you will need to choose a new password (system prompt)

If you do not use the Portal for 60 days, your access will be suspended.

For Password and Security code resets you can either:

Telephone: 01603 495702 and select Option 1

Email: adults.providerportal@norfolk.gov.uk

Each Contact that is added to the system for Provider Portal Access has a Security role which is based on what functions (Icons) they can use in the Portal.

## 2. Security Roles (Access Profiles)

The Security Roles available to you in the Portal are:

- 1. Super User (Actuals) Edit access to all functions except Scheduled Payments
- 2. Super User (Scheduled) Edit access to all functions except Actuals
- **3.** Payments Edit access to Actuals, Invoice/Credit Notes, One-Off Claims, Contract Documents and Actions/Change Requests
- 4. Administration Edit access to Organisation & Service Details, Contacts, Care Package Line Items, Contract Documents, Actions & Change Requests
- Reports Edit access to Organisation & Service Details. Reports, Actions & Change Requests
- 6. Invoice Only Edit access to Invoice/Credit Notes
- 7. Read Only Read only access to all functions

If you have a Security Role of Super User or Administration, you will be in control of the Security roles for your Organisation and you will need to ensure that you send Change Requests to amend and remove access to users in the Provider Portal.

# 3. Icons (Functions) on the Provider Portal

Press the hyperlink to view the Training Video that accompanies the function.

## **<u>1. Contract Documents (ISO's)</u>**

The Ability to view and manage ISO's. There is a function to download into a PDF document and the ability to Accept and Reject authorisation.

## 2. Care Package Line Items (Service Agreements)

The ability to view all Care Package Line Items and download into an Excel Spreadsheet displaying cost and breakdown of care.

## 3. Contacts

The ability to add/amend/remove employees to use various functions of the Portal for information and payment.

## 4. Organisation & Service Details

The ability to manage contact information like address, phone and email details for your Organisation and Services.

#### 5. Reports

The ability to view and download a detailed Remittance Advice for services provided after the payment has been processed.

## 6. Actions and Change Requests

The ability to communicate with various Norfolk County Council teams regarding payments, Care Documentation and Procurement Contracts.

#### 7. Scheduled Payments

The ability to view a scheduled payment (automatic payment every 4 weeks) a few days before receiving payment to communicate any amendments.

www.norfolk.gov.uk

## 4. Contract Documents (The Individual Service Order)

You will receive new ISO's from within the Provider Portal. By using the filters you can view all the latest ISO's that have been activated by selecting the status *Published* and removing the date in the *Updated Since* fields.

| Contrac                                        | ct Documents          | 5         |                 |                                                       |                                                      |              |
|------------------------------------------------|-----------------------|-----------|-----------------|-------------------------------------------------------|------------------------------------------------------|--------------|
| Service: [No S<br>Status: Publi                | Selection]<br>ished ∨ |           |                 | <ul> <li>✓ Client:</li> <li>Updated Since:</li> </ul> | [No Selection]                                       | View Reset   |
| Document<br>Type                               | Client                | SSRef     | Care Pkg<br>Ref | Service                                               | Notes                                                |              |
| Sec 150                                        | Kent, Karl            | 2750571   |                 | Oasis Residential<br>Home                             | Published by ApplicationServiceUser on<br>13/04/2019 | Agree Reject |
| 100 100                                        | Land, Lucy            | 9170468   |                 | Oasis Residential<br>Home                             | Published by ApplicationServiceUser on<br>13/04/2019 | Agree Reject |
| Incc iso № № № № № № № № № № № № № № № № № № № | Mitchell, Mike        | 3088761   |                 | Oasis Residential<br>Home                             | Published by ApplicationServiceUser on<br>13/04/2019 | Agree Reject |
| MCC ISO                                        | Nunn, Nellie          | 100025821 |                 | Oasis Residential<br>Home                             | Published by ApplicationServiceUser on<br>13/04/2019 | Agree Reject |
| MCC ISO                                        | Osman,<br>Oscar       | 100025822 |                 | Oasis Residential<br>Home                             | Published by ApplicationServiceUser on<br>13/04/2019 | Agree Reject |

To view the ISO you need to press the *NCC ISO* link to the document. All Published ISO's will have the option to be Agreed or Rejected. The Rejected ISO function is to communicate errors on the document and not to refuse Care Packages. You reject an ISO by pressing the *Reject* button.

| Reject Document - No     Download Document By entering your password below               | CC ISO                                                                                                    | ct this document. You must specify a reason.                                                                                               |                                                            |
|------------------------------------------------------------------------------------------|----------------------------------------------------------------------------------------------------|----------------------------------------------------------------------------------------------------|------------------------------------------------------------|
| Rejection Reason:                                                                        |                                                                                                    |                                                                                                    |                                                            |
|                                                                                          |                                                                                                    | Password           Reject         Cancel                                                                                                   |                                                            |
| You will then need t<br>reject an ISO would<br>Care. Once a ISO ha<br>amend and re-publi | to enter a <i>Rejection R</i><br>be: Service Level, Sta<br>s been rejected it wi<br>ish. ISO are published | Reason and your password. The<br>art or End Date of Service, Cost<br>Il appear on a Service Brokerage<br>d to the Portal when they start a | reasons to<br>or Quantity of<br>e report to<br>and when an |

You can use the Status field to view all Published, Accepted or Rejected ISO's.

Please clear the date in the Updated Since fields to view data.

end date is recorded.

## 5. Care Package Line Items

In the Portal the ISO translates to a Care Package Line Item (CPLI). These can be viewed in bulk by selecting the Care Package Line Item Icon.

| 📒 Care      | e Package         | e Line Items              |                                        |            |             |                   |                                    |                     |               |
|-------------|-------------------|---------------------------|----------------------------------------|------------|-------------|-------------------|------------------------------------|---------------------|---------------|
| Service:    |                   | [All Services]            |                                        | ~          |             |                   |                                    | Include Historical: |               |
| Client:     |                   | [All Clients]             |                                        | $\sim$     |             |                   |                                    |                     |               |
| Service Lev | vel:              | [All Service Le           | vels]                                  | $\sim$     |             |                   |                                    |                     |               |
|             |                   |                           |                                        |            |             |                   |                                    |                     | View Reset    |
| SSRef       | Client            | Service                   | Service Level                          | Start Date | End<br>Date | Cost              | Pricing                            | CarePackageRef      |               |
| 2750571     | Kent, Karl        | Oasis Residential<br>Home | Residential Long Term<br>Standard Rate | 09/04/2018 | -           | £536.49<br>Weekly | 1 x Placement at<br>£536.49 (Spot) | AP2750571           | Submit Action |
| 9170468     | Land, Lucy        | Oasis Residential<br>Home | Residential Long Term<br>Standard Rate | 09/04/2018 | -           | £536.49<br>Weekly | 1 x Placement at<br>£536.49 (Spot) | AP9170468           | Submit Action |
| 3088761     | Mitchell,<br>Mike | Oasis Residential<br>Home | Residential Long Term<br>Standard Rate | 09/04/2018 | -           | £536.49<br>Weekly | 1 x Placement at<br>£536.49 (Spot) | AP3088761           | Submit Action |
| 100025821   | Nunn,<br>Nellie   | Oasis Residential<br>Home | Residential Long Term<br>Standard Rate | 09/04/2018 | -           | £536.49<br>Weekly | 1 x Placement at<br>£536.49 (Spot) | AP100025821         | Submit Action |
| 100025822   | Osman,<br>Oscar   | Oasis Residential<br>Home | Residential Long Term<br>Standard Rate | 09/04/2018 | -           | £536.49<br>Weekly | 1 x Placement at<br>£536.49 (Spot) | AP100025822         | Submit Action |

The screen above is how you can keep track of all the Services you are providing NCC. The CPLI is what the system uses to record and pay for the services that you provide. The default setting is to display all current CPLI's. By ticking the *Include Historical* box all CPLI's with an end date will also be displayed.

www.norfolk.gov.uk

## 6. Contacts in the Provider Portal

#### Adding / Amending / Removing Contacts

The Security Roles of Super User and Administration will allow you to Add, Amend and Remove Contacts for your Organisation.

When adding a new Contact you will need to provide:

| Name Address Tele             | phone Numbers          | Email address | Security Role                   |  |
|-------------------------------|------------------------|---------------|---------------------------------|--|
| 刻 Oasis Care and Suppo        | rt - Contact Creatior  | Request       |                                 |  |
|                               |                        |               |                                 |  |
| Title                         | Mr                     |               |                                 |  |
| Forename                      | John                   |               |                                 |  |
| Surname                       | Smith                  |               |                                 |  |
| Address 1                     | 1 Oasis Street         |               |                                 |  |
| Address 2                     |                        |               |                                 |  |
| Address 3                     |                        |               |                                 |  |
| Town                          | Inswich                |               |                                 |  |
| County                        |                        |               |                                 |  |
| Dostcode                      |                        |               |                                 |  |
| Country                       | IP1 2TN                |               |                                 |  |
| country                       |                        |               |                                 |  |
| UPRN                          |                        |               |                                 |  |
| USRN                          |                        |               |                                 |  |
| Mobile                        | 07726 022369           |               |                                 |  |
| Telephone                     | 01473 225566           |               |                                 |  |
| Fax                           |                        |               |                                 |  |
| Email                         | jsmith@testsystem.co.u | k             |                                 |  |
| Provider Portal Email Address | jsmith@testsystem.co.u | k             |                                 |  |
| Roles                         |                        |               |                                 |  |
| For                           |                        | Role          |                                 |  |
| Organisation: Oasis Care a    | and Support            | Finance       | Assistant                       |  |
|                               |                        |               | Submit Contact Creation Request |  |

Please put the your email address in both the *Email* and *Provider Portal Email Address* boxes.

Please use the **UPRN** or **USRN** field to select what Security Role you wish to allocate the Contact. Please see **Section 2** for Profiles and the number associated with Profile required.

Once a Contact is listed to your Organisation you can update any details that change by using the Edit function.

If an Employee leaves the Organisation or does not require access to the Portal you need to select the *Removal Role* function. It is the Providers responsibility to request the removal of employees. The Provider Portal Helpline staff will remove the Contacts access from the Provider Portal from the Change Request received once the *Role Removal* button has been pressed.

www.norfolk.gov.uk

# 7. Organisation and Service Details

You have the ability to update your Organisation and Service Details.

| 💼 Oasis Residential Care H                                                                     | lome - Organisation Details                                                                                |
|------------------------------------------------------------------------------------------------|----------------------------------------------------------------------------------------------------|
| Edit                                                                                           |                                                                                                    |
| Name                                                                                           | Oasis Residential Care Home                                                                                |
| Address 1                                                                                      | L 123 Mirage Road                                                                                          |
| Address 2                                                                                      | 2                                                                                                    |
| Address 3                                                                                      | 3                                                                                                    |
| Town                                                                                           | Sahara                                                                                                    |
| County                                                                                         |                                                                                                    |
| Postcode                                                                                       |                                                                                                    |
| Country                                                                                        |                                                                                                    |
| UPRN                                                                                           |                                                                                                    |
| USRN                                                                                           |                                                                                                    |
| Mobile                                                                                         |                                                                                                    |
| Telephon                                                                                       | e                                                                                                    |
| Fax                                                                                            |                                                                                                    |
| Email                                                                                          |                                                                                                    |
| , _,                                                                                           |                                                                                                    |
| By pressing <i>Edit</i> , you can the <i>Update</i> . This will send a Che accept the changes. | nen add or change the details on the screen. Then press<br>ange request through to the Procurement Team to |

🚮 Oasis Residential Care Home - Organisation Details

| $\frown$      |                             |
|---------------|-----------------------------|
| Update Cancel |                             |
| Name          | Oasis Residential Care Home |
| Address 1     | 123 Mirage Road             |
| Address 2     |                             |
| Address 3     |                             |
| Town          | Sahara                      |
| County        |                             |
| Postcode      | OA1 1HT                     |
| Country       |                             |
|               |                             |

As a guide the Organisation Level is the company that owns the Residence and the Service is the Residential/Nursing Home name.

| www.norfol | k.gov.uk |
|------------|----------|
|------------|----------|

## 8. Reports – (Remittance Advice)

The Reports function is where you will find a detailed Remittance Advice after payment has been made. Click the *Reports* Icon and then the *Remittance Advice Provider Payments* link.

| Remittance Advice Provider P                                                            | ayments Report                                                                        |                             |           | Close and return |
|-----------------------------------------------------------------------------------------|---------------------------------------------------------------------------------------|-----------------------------|-----------|------------------|
| Contract<br>Payment Method<br>Period (* Partially finalised payment periods)<br>Summary | N/A TEST<br>Scheduled (Pay on actuals: Never) 09/04/2018 F<br>09/04/2018 - 06/05/2018 | ∽<br>Four-weekly Ne! ∽<br>∽ | View      | Download Data    |
| Cost/<br>Income Reason for par<br>Scheduled paymer                                      | yment<br>nt: 16/04/19                                                                 | Applicable<br>Dates         | Amount    | ^                |
| Oasis Residential H                                                                     | lome                                                                                  |                             |           |                  |
| Kent, Karl (2750571)                                                                    | - 2018/2019 (ID 219165)                                                               |                             |           |                  |
| Cost Residential Lon                                                                    | g Term Standard Rate (Placement), SPOT. Paid                                          | 09/04/18 to<br>06/05/18     | £1,986.44 |                  |
|                                                                                         | Total for Clie                                                                        | ent                         | £1,986.44 |                  |
| Land, Lucy (9170468)<br>Land, Lucy (9170468                                             | ) - 2018/2019 (ID 219168)                                                             |                             |           |                  |
| Cost Residential Lon                                                                    | g Term Standard Rate (Placement), SPOT. Paid                                          | 09/04/18 to<br>06/05/18     | £1,986.44 |                  |
|                                                                                         | Total for Clie                                                                        | ent                         | £1,986.44 |                  |
| Mitchell, Mike (3088761                                                                 | )                                                                                     |                             |           |                  |
| Mitchell, Mike (30887                                                                   | 61) - 2018/2019 (ID 219171)                                                           |                             |           |                  |
| Cost Residential Lon                                                                    | g Term Standard Rate (Placement), SPOT. Paid                                          | 09/04/18 to                 | £1,986.44 | $\sim$           |

By selecting the *Contract* (if multiple) and the *Period*, click on *View* and a detailed Remittance Advice will appear in a scrolled window.

You will still receive a Remittance Advice from our Corporate Payments system when your payment has been processed. The Remittance Advice report on the Portal should allow you to self serve any queries you have regarding the payments you have received.

www.norfolk.gov.uk

# 9. Communicating with NCC Teams with Actions in the Portal

Actions and Change Requests is where you will receive the Care Documentation (Care and Support Plans and Reviews) from the Service Brokerage Team.

| 📢 Ac                               | tions and Change F                                                     | Requests                                  |                                                                              |                                 |                                |             |
|------------------------------------|------------------------------------------------------------------------|-------------------------------------------|------------------------------------------------------------------------------|---------------------------------|--------------------------------|-------------|
| Action                             | 5                                                                      |                                           |                                                                              |                                 |                                |             |
|                                    |                                                                        |                                           |                                                                              |                                 |                                | New Action  |
| 🗹 Oper                             | Actions Only                                                           |                                           | Assigned To: [Any]                                                           |                                 |                                | View        |
| Status                             | Last Post Date                                                         | Title                                     | Re:                                                                          | Due                             | Туре                           | Assigned To |
| 50                                 | 16/04/2019 10:46                                                       | <u>CarePlan</u>                           | Oasis Residential Home (Service)                                             | 16/04/2019                      | Information                    | Provider    |
|                                    | e <b>Requests</b>                                                      |                                           |                                                                              |                                 |                                | View        |
|                                    |                                                                        |                                           |                                                                              | <b>6</b> 1                      |                                |             |
|                                    |                                                                        | Ir                                        | iere are no change requests that match you                                   | r filter criteria               |                                |             |
| The A<br>a ran<br>Belov            | <i>ctions</i> functior<br>ge of topics. W<br>v is a guide to u         | nality allov<br>hen Creati<br>using the c | vs you to communicate wing a new <i>Action,</i> you will<br>lifferent Types: | ith various N(<br>need to seled | CC Teams a<br>ct a <i>Type</i> | round       |
| То ра                              | ss on Death No                                                         | otification                               | details                                                                      |                                 |                                |             |
| Type:<br>Relate<br>Entity<br>Assig | Death Notifica<br>ed to: Client<br>v: Service User<br>n to: Service Br | ition<br>Name<br>rokerage To              | eam                                                                          |                                 |                                |             |

#### To share information with NCC Teams

Type: Information Related to: The options are: Contract, Service, Contact & Provider Entity: This is linked to the Related to field and the options will relate to what is chosen above. Assign to: The teams that you can communicate within the Portal.

#### To raise a query relating to functions of the Portal

Type: Query Related to: Options are: Contract, Client, Service, Contact & Provider Entity: This is linked to the Related to field and the options will relate to what is chosen above. Assign to: The teams that you can communicate within the Portal.

www.norfolk.gov.uk

#### To pass on Respite Stay details

Type: Respite Stay Related to: Client Entity: Service User Name Assign to: Service Brokerage Team

The *Related to* and *Entity* fields are linked and work in tandem to what you select in Related to.

Selecting *Contract* will give you the option to select the different Contracts you have with the Procurement Team.

Selecting *Client* will allow to select a Service User you are providing service for.

Selecting *Service* will allow you to select the Services you provide that sit under the Contract level.

Selecting *Contact* will allow you to select any contact name you have given access to the Portal.

Selecting Provider will allow you to select your Organisation name.

The Teams that you can send conversations to are:

Payments Team - Residential

**Procurement Team** 

Service Brokerage Team

FES System Administration Team (For sending Request Closure)

Please **DO NOT** assign any Conversations to **Z Information Messaging – Internal Use Only** as these conversations will not be read. This function is for the Service Brokerage Team to send through the Care documentation forms to you from the Liquid Logic System. If you need to reply to these conversations, please select the Service Brokerage Team in the Assign to: drop down list.

When you no longer need an Action in your inbox, please can you press the *Request Closure* button and Assign it to the FES System Administration Team.

www.norfolk.gov.uk

## **10. Scheduled Payments**

Scheduled Payments is a function that allows the Provider to view a pending payment and communicate an amendment (Service Users stay at home) before receiving the payment. By selecting the financial year and the Contract (if multiple) the next pending payment will appear under the Organisation name and the status will be Unconfirmed.

| Norfolk Cou                                                           | nty Council Adult Services Provider Po    | Provider (<br>ortal | web interface for <b>James Be</b> | i <b>ley</b> @ Oasis | Residenti | al Care Hom |
|-----------------------------------------------------------------------|-------------------------------------------|---------------------|-----------------------------------|----------------------|-----------|-------------|
|                                                                       | ·                                         | Home                | Scheduled Payments                | Reports              | Help      | Logout      |
| Scheduled Payments                                                    | Scheduled Payments                        |                     |                                   |                      |           |             |
| Financial year:<br>2018/2019 V                                        | Please select the scheduled period on the | left                |                                   |                      |           |             |
| Contract:<br>N/A TEST V                                               |                                           |                     |                                   |                      |           |             |
| Oasis Residential Care Home<br>Open 2018 to 6 May 2018<br>Unconfirmed |                                           |                     |                                   |                      |           |             |

By selecting the link for the next Unconfirmed payment you have the ability to confirm or reject payment.

| Scheduled Payments            | 魺 N/A TEST          | - 9 Apr 20                 | 18  | to 6 May | / 2018 | 3    |      |          |          |        |         |         | CURRENT |
|-------------------------------|---------------------|----------------------------|-----|----------|--------|------|------|----------|----------|--------|---------|---------|---------|
| 2018/2019                     | Chart Data:         | 00 4 2010                  |     |          |        |      |      | Tabeli C | Excl     | VAT    |         |         | VAT     |
| Contract:<br>N/A TEST V       | End Date:           | 09 Apr 2018<br>06 May 2018 | B   |          |        |      |      | Total: £ | 9,93     | 2.20   | £       |         | 0.00    |
| 🝘 Oasis Residential Care Home | Status:             | Unconfirm                  | ed  |          |        | Tot  | al P | ayable:  |          |        | £       | 9,9     | 32.20   |
| 9 Apr 2018 to 6 May 2018      | Purchase Order      |                            | Exc | I VAT    | VAT    |      | Tot  | al       | Contract | Period | 1       |         |         |
| Uncommed                      | Kent, Karl (275057  | '1)                        | £   | 1,986.44 | £      | 0.00 | £    | 1,986.44 | N/A TEST | 09/04  | /2018 - | 06/05/2 | 2018    |
|                               | Land, Lucy (91704   | 68)                        | £   | 1,986.44 | £      | 0.00 | £    | 1,986.44 | N/A TEST | 09/04  | /2018 - | 06/05/2 | 2018    |
|                               | Mitchell, Mike (308 | 8761)                      | £   | 1,986.44 | £      | 0.00 | £    | 1,986.44 | N/A TEST | 09/04  | /2018 - | 06/05/2 | 2018    |
|                               | Nunn, Nellie (1000  | 25821)                     | £   | 1,986.44 | £      | 0.00 | £    | 1,986.44 | N/A TEST | 09/04  | /2018 - | 06/05/2 | 2018    |
|                               | Octoon, Obcor (10)  | 0025822)                   | £   | 1,986.44 | £      | 0.00 | £    | 1,986.44 | N/A TEST | 09/04  | /2018 - | 06/05/2 | 2018    |
| (                             | Confirm/Reject      | )                          |     |          |        |      |      |          |          |        |         |         |         |

By clicking Confirm/Reject the screen displays the Care Package Line items you will be paid for.

| asis Residential Care Home            | Status:             | (                   | Confirmed                    |                                           | Total Pay  | able:       |                   | £                                  | 9,932.20       |
|---------------------------------------|---------------------|---------------------|------------------------------|-------------------------------------------|------------|-------------|-------------------|------------------------------------|----------------|
| 9 Apr 2018 to 6 May 2018<br>Confirmed | Comments            | :                   |                              |                                           |            |             |                   |                                    |                |
|                                       | Confirm<br>Care Pac | Reject<br>kage Line | e Items                      |                                           |            |             |                   |                                    | Cance          |
|                                       | SSRef               | Client              | Service                      | Service Level                             | Start Date | End<br>Date | Cost              | Pricing                            | CarePackageRef |
|                                       | 2750571             | Kent, Karl          | Oasis<br>Residential<br>Home | Residential Long<br>Term Standard<br>Rate | 09/04/2018 | -           | £536.49<br>Weekly | 1 x Placement at<br>£536.49 (Spot) | AP2750571      |
|                                       | 9170468             | Land,<br>Lucy       | Oasis<br>Residential<br>Home | Residential Long<br>Term Standard<br>Rate | 09/04/2018 | -           | £536.49<br>Weekly | 1 x Placement at<br>£536.49 (Spot) | AP9170468      |
|                                       | 3088761             | Mitchell,<br>Mike   | Oasis<br>Residential<br>Home | Residential Long<br>Term Standard<br>Rate | 09/04/2018 | -           | £536.49<br>Weekly | 1 x Placement at<br>£536.49 (Spot) | AP3088761      |
|                                       | 100025821           | Nunn,<br>Nellie     | Oasis<br>Residential<br>Home | Residential Long<br>Term Standard<br>Rate | 09/04/2018 | -           | £536.49<br>Weekly | 1 x Placement at<br>£536.49 (Spot) | AP100025821    |
|                                       | 100025822           | Osman,<br>Oscar     | Oasis<br>Residential<br>Home | Residential Long<br>Term Standard<br>Rate | 09/04/2018 | -           | £536.49<br>Weekly | 1 x Placement at<br>£536.49 (Spot) | AP100025822    |
| .norfolk.gov.uk                       |                     |                     |                              |                                           |            |             | No                | orfolk C                           | ounty Co       |

The type of amendment you can send is solely to do with the Service User's stay at the Home. If they are deceased or move out you can communicate this so the Payments Team will be able to amend to payments to avoid an overpayment scenario. Simply enter details of the Service Users end and click *Reject*.

| Scheduled Payments                                   | 🗐 N/A TEST - 9 Apr 2018 to 6 May 2018                  |                   |                              |                                           |            |             |                   |                          |                | CURRENT            |
|------------------------------------------------------|--------------------------------------------------------|-------------------|------------------------------|-------------------------------------------|------------|-------------|-------------------|--------------------------|----------------|--------------------|
| inancial year:<br>2018/2019<br>iontract:<br>N/A TEST | Start Date<br>End Date:                                | : (               | 09 Apr 2018<br>06 May 2018   |                                           | Total: £   |             |                   | Excl VAT<br>9,932.20     | £              | <b>VAT</b><br>00.0 |
| 🐻 Oasis Residential Care Home                        | Status:                                                | (                 | Confirmed                    | Total Payable:                            |            |             |                   | £                        | 9,932.20       |                    |
| 9 <u>9 Apr 2018 to 6 May 2018</u><br>Confirmed       | Comments:<br>Kark Kent - 2750571 - Deceased 20/04/2018 |                   |                              |                                           |            |             |                   |                          |                |                    |
|                                                      | Confirm                                                | Reject            | e Items                      |                                           |            |             |                   |                          |                | Cancel             |
|                                                      | SSRef                                                  | Client            | Service                      | Service Level                             | Start Date | End<br>Date | Cost              | Pricing                  |                | CarePackageRef     |
|                                                      | 2750571                                                | Kent, Karl        | Oasis<br>Residential<br>Home | Residential Long<br>Term Standard<br>Rate | 09/04/2018 | -           | £536.49<br>Weekly | 1 x Placem<br>£536.49 (S | ent at<br>pot) | AP2750571          |
|                                                      | 9170468                                                | Land,<br>Lucy     | Oasis<br>Residential<br>Home | Residential Long<br>Term Standard<br>Rate | 09/04/2018 | -           | £536.49<br>Weekly | 1 x Placem<br>£536.49 (S | ent at<br>pot) | AP9170468          |
|                                                      | 3088761                                                | Mitchell,<br>Mike | Oasis<br>Residential<br>Home | Residential Long<br>Term Standard<br>Rate | 09/04/2018 | -           | £536.49<br>Weekly | 1 x Placem<br>£536.49 (S | ent at<br>pot) | AP3088761          |
|                                                      | 100025821                                              | Nunn,<br>Nellie   | Oasis<br>Residential<br>Home | Residential Long<br>Term Standard<br>Rate | 09/04/2018 | -           | £536.49<br>Weekly | 1 x Placem<br>£536.49 (S | ent at<br>pot) | AP100025821        |
|                                                      | 100025822                                              | Osman,<br>Oscar   | Oasis<br>Residential<br>Home | Residential Long<br>Term Standard<br>Rate | 09/04/2018 | -           | £536.49<br>Weekly | 1 x Placem<br>£536.49 (S | ent at<br>pot) | AP100025822        |

By pressing the *Reject* button you are passing information to the Payments Team, it will not stop any payments being made. You will still need to send a Death Notification Conversation through to the Brokerage Team, but by passing on this information to the Payments Team, it will prevent you being overpaid.

#### www.norfolk.gov.uk

## 11. Glossary

Care Package Line Item – Service Agreement

**Change Requests** – When a Provider updates a Contact, Organisation or Service details that are sent through to NCC staff to accept or reject

**Contract** – The Overarching Contract for Services provided issued by the Procurement Team

Contract Documents – Where the ISO appears in the Portal

**Conversations** – The method to communicate in the Portal with various NCC Teams with Actions

**Scheduled Payments** – 4 weekly automatic payment paid 2 weeks in advanced and 2 weeks in arrears

**Service Level** – The different levels in which services are provided – Residential Long Term, Nursing Long Term, Residential Long Term NCC Top Up, Nursing Long Term Physically Disabled.

www.norfolk.gov.uk